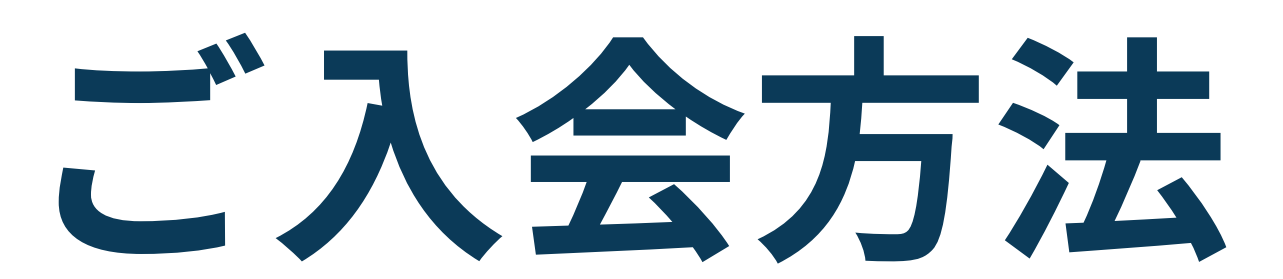

# 新規で会員登録する方

### Step 01

# 西鉄ホテルグループ公式アプリを ダウンロード!

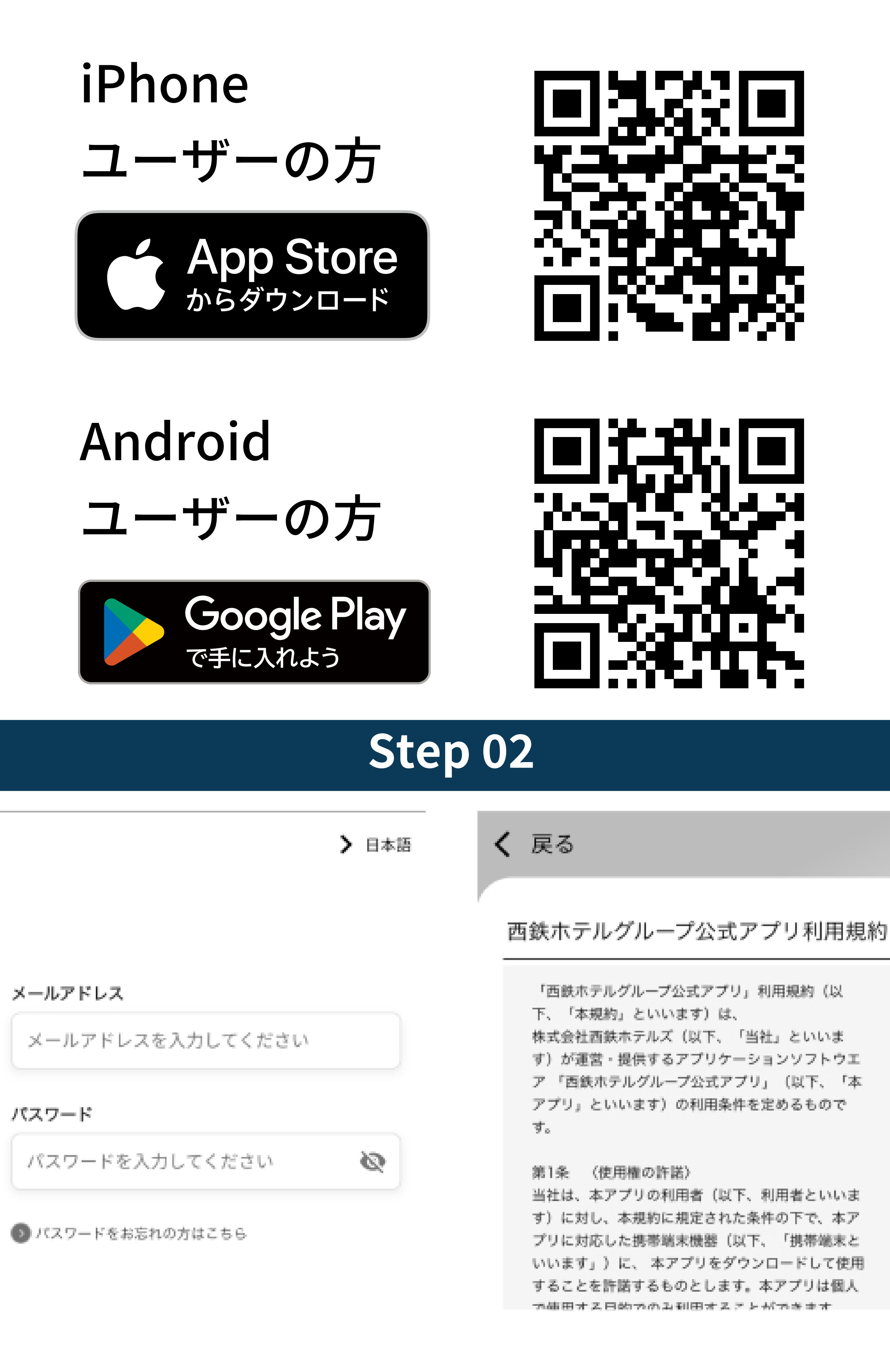

ログイン

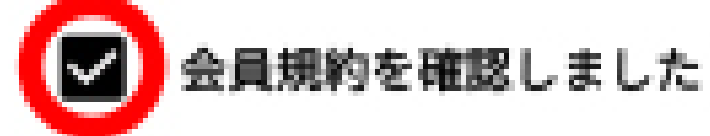

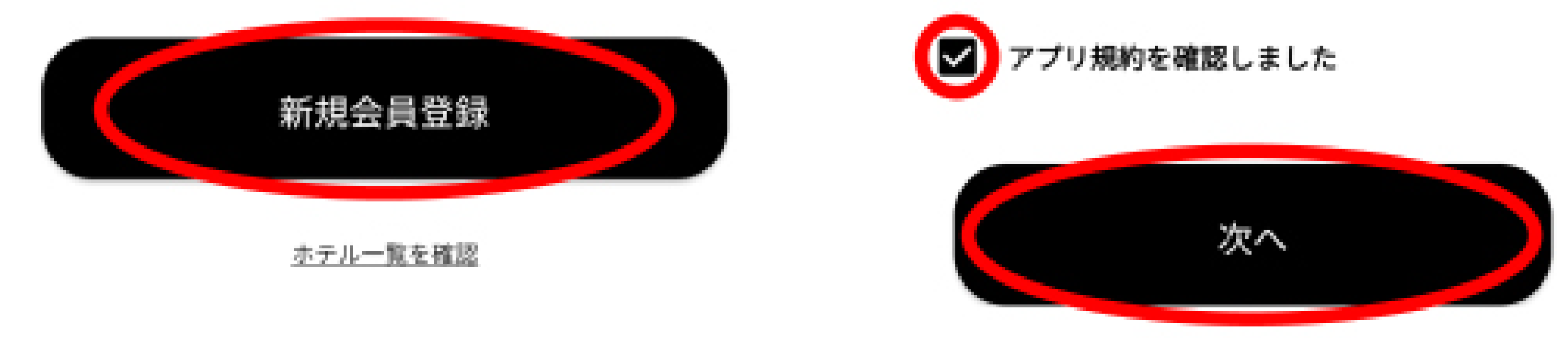

アプリ起動後、**「新規会員登録」をタップ**し、会員規約 とアプリ規約を**ご確認の上、チェックを入れて「次へ」** をタップする。

# Step 03

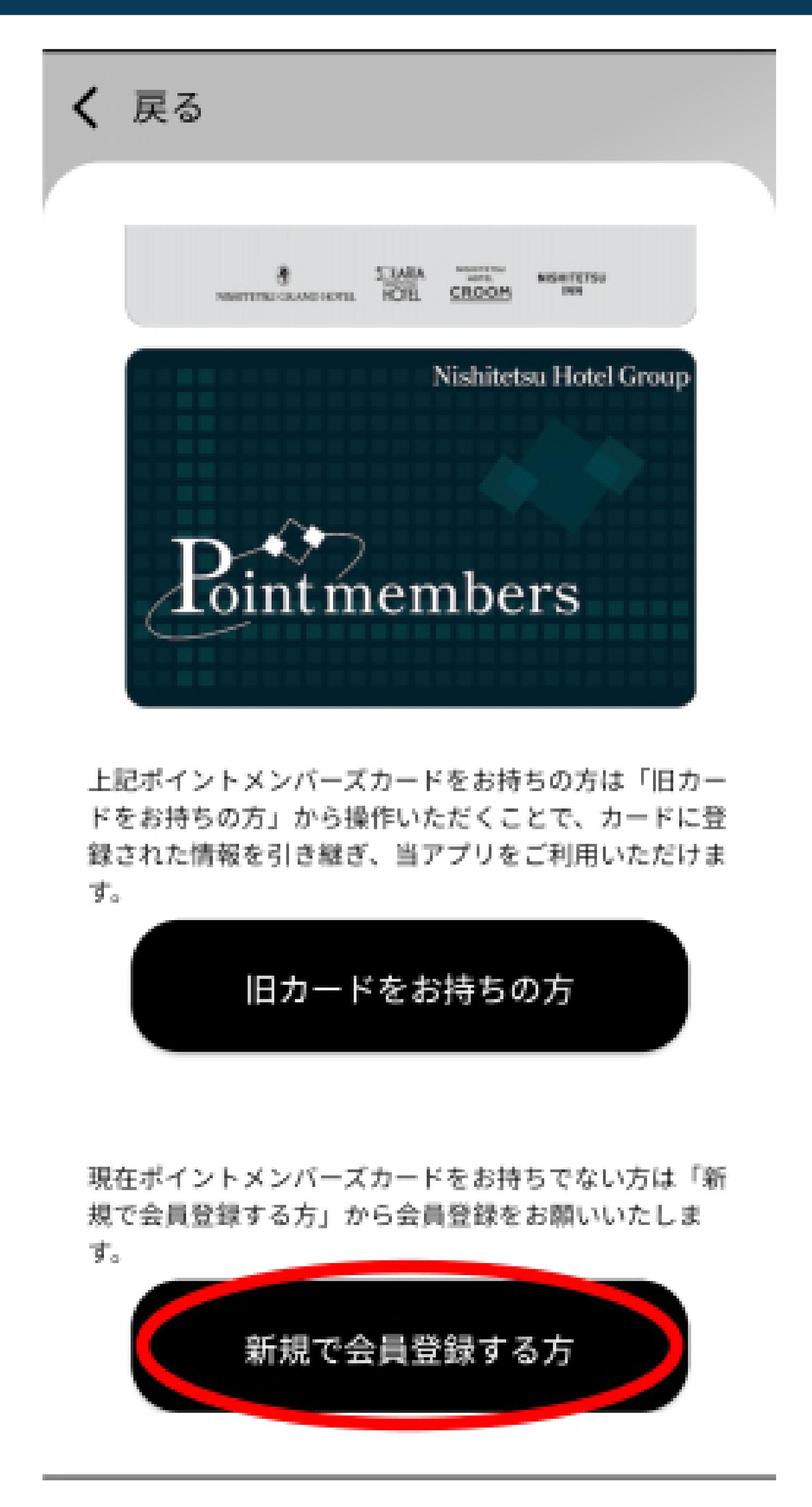

## 「新規で会員登録する方」をタップする。

| S             | tep 04                               |
|---------------|--------------------------------------|
| < 戻る          | く 戻る                                 |
| メールアドレス入力     | ご登録のメールアドレスにお送りした認証<br>コードを入力してください。 |
| メールアドレス       |                                      |
| test@test.com | te**@te**.com                        |
| メールアドレス(確認用)  |                                      |
| test@test.com |                                      |

756238

認証コードを再送

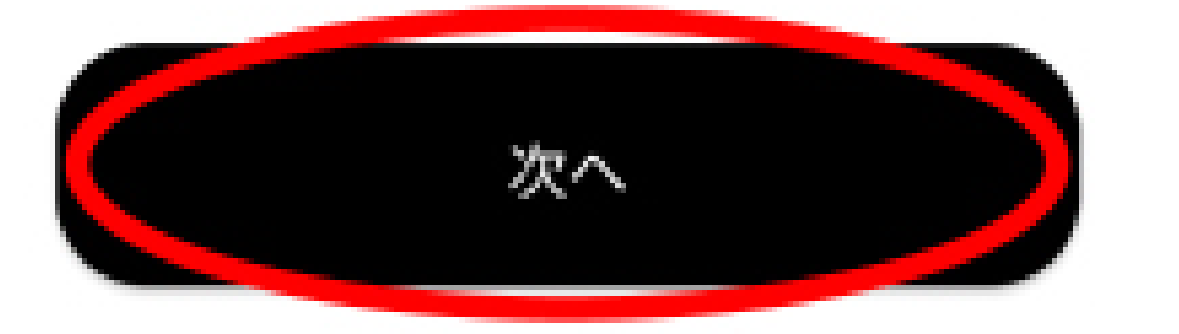

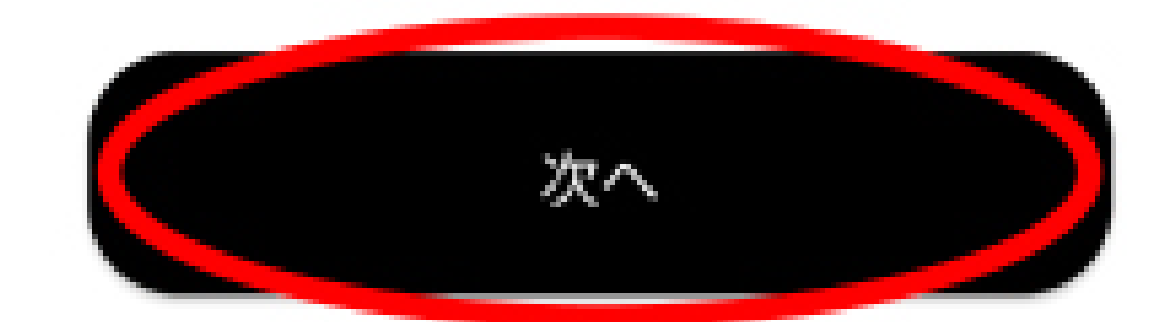

認証コードが届かない場合はこちら

登録するメールアドレスを入力し「次へ」をタップする と、入力したメールアドレスへ6桁の認証コードが送信 される。メールで受け取った6桁の認証コードを入力し 「次へ」をタップする。

| Ste | p | 05 |
|-----|---|----|
|     |   |    |

< 戻る

パスワード入力

パスワード

Test@1234

大文字、小文字、数字、記号をそれぞれ最低1文字以上 含む半角英数8文字以上

0

 $\odot$ 

パスワード(確認用)

Test@1234

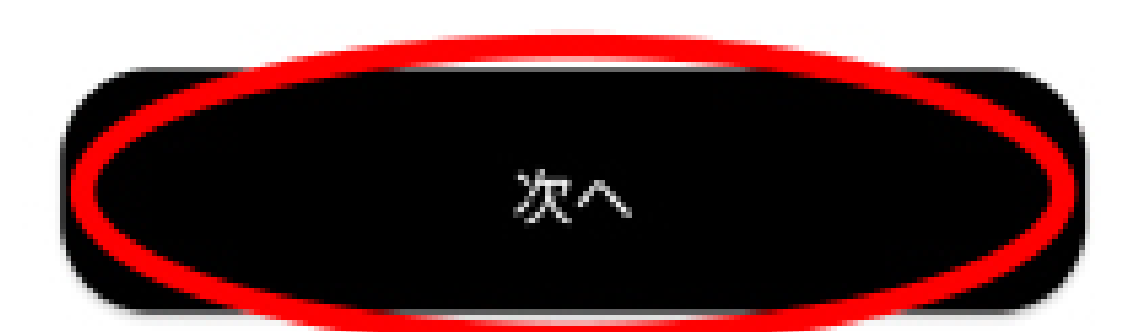

**任意のパスワードを入力し、「次へ」**をタップする。 ※パスワードは大文字、小文字、数字、記号をそれぞれ 最低1文字以上含む半角英数字8文字以上

#### Step 06

contracting that has been been as the first the

| 会員情報入力           |        | 住所            |
|------------------|--------|---------------|
| 名 <mark>*</mark> |        | -<br>郵便番号 *   |
| 西鉄               | 太郎     | 8100001       |
|                  |        | 都道府県          |
| ガナ・              |        | 福岡県           |
| シテツ              | タロウ    | 市区町村          |
|                  |        | 福岡市中央区        |
| 月日・              |        | 展71楼。采标:      |
| 969/04/21        | $\sim$ | 天神            |
| J •              |        | 建物名・その他       |
| 弛                | ~      |               |
|                  |        | メルマガ・プッシュ通知受信 |
| ·音号 *            |        | 受け取る          |
| 8000000000       |        |               |
|                  |        | 登録する          |

#### 必要事項をすべて入力し、「登録する」をタップする。

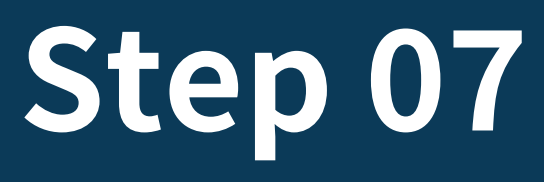

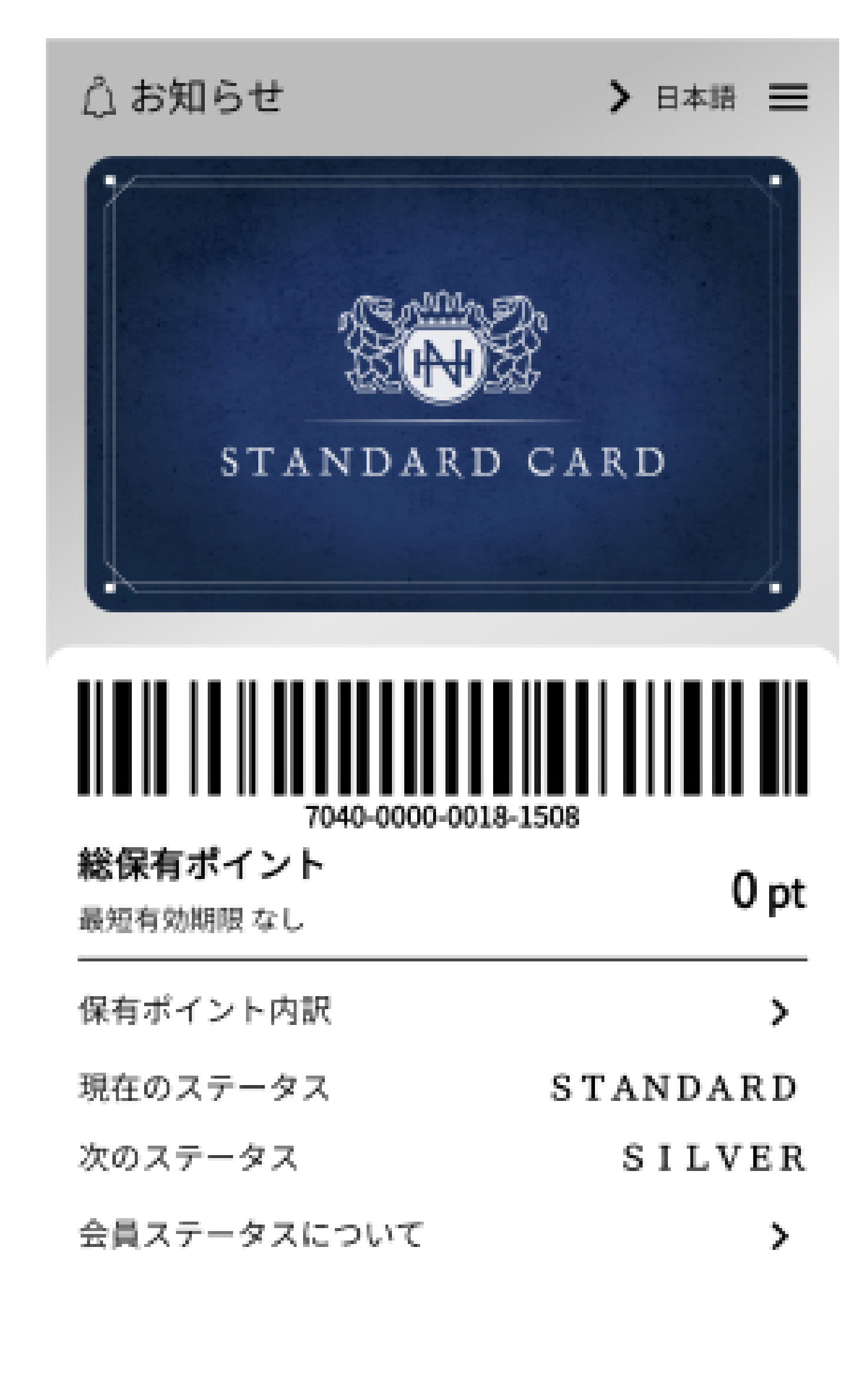

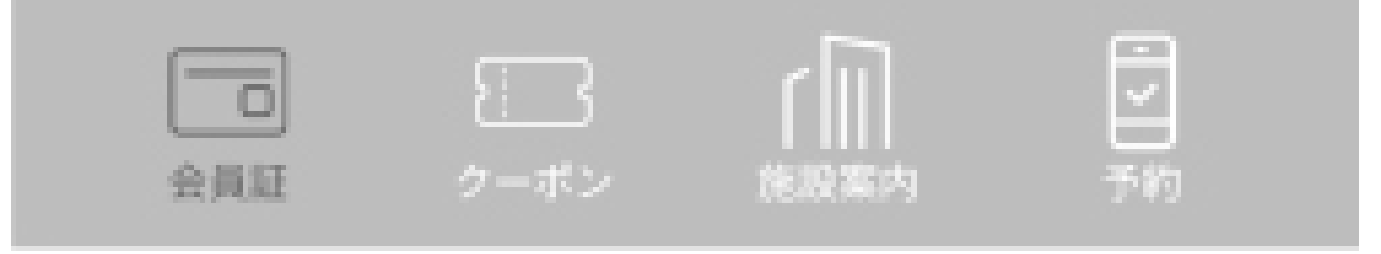

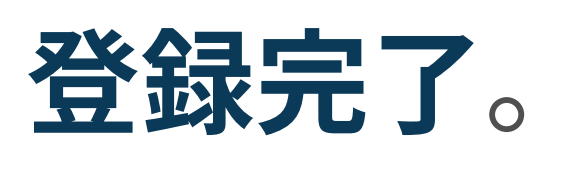